#### **VOICE GUIDANCE**

To turn Voice guidance on or off but maintain route guidance, proceed as follows:

- 1. Touch Nav menu on the navigation screen.
- Touch the Route voice guidance soft key. The soft key will be highlighted when Voice guidance is enabled.

### **CANCEL ROUTE GUIDANCE**

To cancel route guidance, proceed as follows:

- 1. Touch Nav menu on the navigation screen.
- 2. Touch the Cancel guidance soft key.

### QUICK POI SELECTION

- 1. Touch the map to display the additional options.
- 2. Touch the Point of interest (POI) soft key.
- **3.** The screen shows 6 suggested categories, 5 of which can be selected as Quick Points Of Interest (POIs).
- Select a Quick POI category, or touch More... to see further POIs. Touch OK to confirm a selection.
- The map with the POI icon(s) is displayed. Scroll the map to the POI icon, then touch Set destination to set and calculate the route.
- 6. Touch GO to start the journey.

# **Note:** Selected POIs can be hidden if required, by selecting **Nav menu** followed by **Hide POI**.

**Note:** POI icons can only be displayed up to the 1 km ( $\frac{1}{2}$  mile) zoom level.

### **RESTORE SYSTEM DEFAULTS**

From the Navigation menu, select **Nav set-up**. If you have made any changes to the system's default settings, use this menu to restore the original settings.

## **FAVOURITES**

This enables you to manage destinations such as, place of work, home, favourite restaurant, etc.

From the Favourites sub-menu in Stored locations, you can save up to 400 stored favourites.

- 1. From the Nav menu, touch More....
- 2. Select Stored locations.
- 3. Touch Favourite.
- 4. To store a favourite, select **Add** from the sub-menu.
- **5.** Select any destination entry method and confirm your desired location.

#### **FAVOURITES DETAILS**

- 1. From the Stored locations menu, select Favourite.
- 2. Select Edit or Delete.
- **3.** Touch the selected favourite to display the details.
- Select the chosen detail to edit. Details include Attribute, Name, Phone number, Location, and Icon.

#### HOME

- 1. From the Nav menu, touch More....
- 2. Select Stored locations.
- 3. Touch Home location.
- **4.** To store a home location, select **Add** from the sub-menu.
- Select any destination entry method to set your home location. Touch OK to confirm.
- **6.** Touch **OK** from the favourite summary; home location is now set.

### POSTCODE

Not all countries have this facility.